# 弘大病院 がん診療市民公開講座 Zoomウェビナー 参加方法

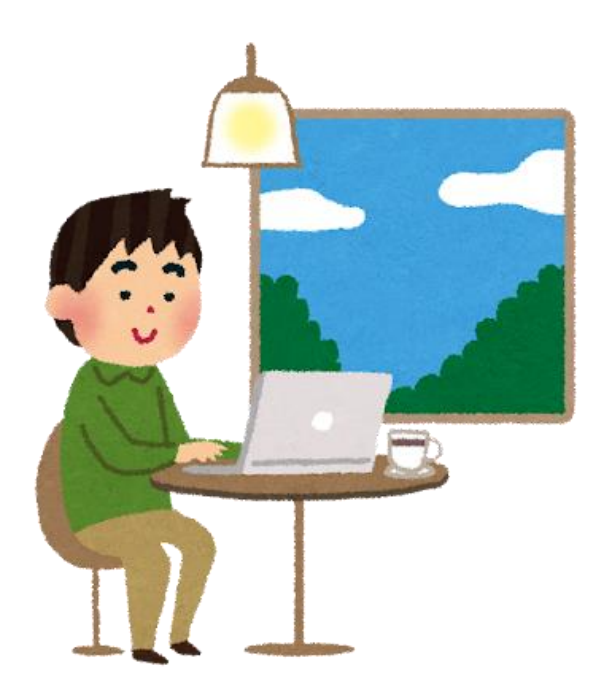

弘大病院がん診療市民公開講座にご参加の皆様へ 参加申し込み方法・当日の参加方法・よくある質問を纏めました。 お申し込み前に一読いただけますようお願いいたします。

弘前大学がんプロ事務局

# 目次

| §参 | 加までの準備             | 2  |
|----|--------------------|----|
| 0- | Ⅰ.参加に必要な機器の準備      | .2 |
|    | 2.申し込みについて         | .2 |
|    | 3.申込完了メールについて      | .3 |
| §参 | 加当日                | 3  |
|    | 4.Zoom ウェビナーへの参加方法 | .3 |
|    | 5.質疑応答:Q&A機能について   | .5 |
| ş٢ | くある質問              | 7  |

# § 参加までの準備

### 1.参加に必要な機器の準備

インターネットに接続できる機器(パソコン、タブレット、スマートフォン等)でご参加い ただけます。インターネットに安定して接続できる場所でご参加ください。 スマートフォンで参加される場合は、データ通信量を大量に消費しますのでご注意ください。

この公開講座はビデオ会議システム 「Zoom ウェビナー」を利用して開催します。開催者か らの一方向の配信になります。参加者のマイク、カメラは自動的にオフになり、ご自身でオン にすることはできません。マイク・カメラの準備は不要です。また、一般参加者へは参加者の 名前は表示されません。

タブレット・スマートフォンから参加する場合は、事前にアプリのインストールが必要です。 パソコンから参加する場合は、アプリのインストールなしでもご参加いただけますが、あらか じめインストールしておくと簡単に参加できますので、インストールする事をお勧めします。 詳しくは、zoom ダウンロードセンター (https://zoom.us/download)をご確認ください。 また、https://zoom.us/test で zoom の接続テストができます。事前に接続の確認をお勧めし ます。

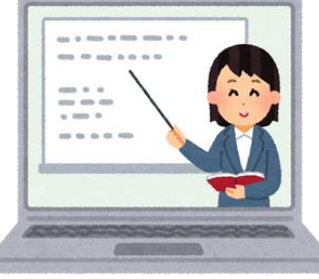

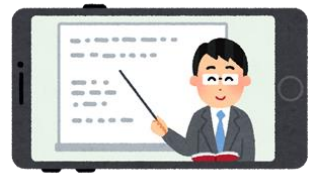

2.申し込みについて

弘前大学医学部附属病院 腫瘍センターホームページ【お知らせ】内の申し込みフォームより お申し込みください。

申し込み時、メールアドレス、お名前等の入力をお願いします。

◆申し込み画面のイメージ

| 1000                                   | 第 15 回弘大病院がん診療市民公開議座                                |    |
|----------------------------------------|-----------------------------------------------------|----|
| 時刻                                     | 2022年12月4日 01:00 PM                                 |    |
|                                        | · •                                                 | 29 |
| 81                                     | 姓,                                                  |    |
|                                        | 1                                                   |    |
| メールアドレス                                | メールアドレスを再入力・                                        |    |
|                                        |                                                     |    |
| 市区町村                                   |                                                     |    |
|                                        |                                                     |    |
|                                        |                                                     |    |
| 性別                                     |                                                     |    |
| <ul> <li>一 男性</li> <li>○ 男性</li> </ul> |                                                     |    |
| <ul><li>その他</li></ul>                  |                                                     |    |
| Œ/P                                    |                                                     |    |
| 4+1V<br>1つを選択・・                        | · · · ·                                             |    |
|                                        |                                                     |    |
| この構座を何です                               | 切りましたか?                                             |    |
| □ 広報ひろさき                               | 1                                                   |    |
| □ 弘大病院の木                               | -4~-9                                               |    |
| □ 弘前大学がん                               | ,プロのホームページ                                          |    |
| <ul> <li>回 ダイレクトマ</li> </ul>           |                                                     |    |
| □ その他                                  |                                                     |    |
|                                        |                                                     |    |
| ARX4月100/114月/11/17/17                 | る情報は、アカウントオーナーおよびホストと共有されます。アカウントオーナーとホストは、その情報を規約。 | とフ |

3.申込完了メールについて

申し込み後すぐに「申込受付完了」メールを自動返信でお送りします。あらかじめ「@zoom.us」 からのメールを受け取れるよう設定してください。

受付完了メールが届かない場合は迷惑メールに届いていることもありますのでご確認くだ さい。迷惑メールにも確認できない場合は受信設定等をご確認のうえ、再度お申し込みくださ い。何度申し込んでもメールが届かない場合は、お手数ですが、弘前大学がんプロ事務局 (ganpro@hirosaki-u.ac.jp)までご連絡をお願いします。

※docomo メール、ezweb メール、softbank メール等、携帯電話のメールには返信メールが届 かない事例が発生しています。申し込んでも返信メールが届かない場合は、Gmail、Yahoo メー ル等のフリーメールからお申し込みいただくことをお勧めします。

## § 参加当日

4. Zoom ウェビナーへの参加方法

公開講座へは、12時30分よりご参加いただけます。

主催者より届いた招待メールの、<mark>【ウェビナーに参加】、または「ここをクリックして参加」</mark> をクリックします。

- ・zoom アプリがインストールされている場合
   →「開く」をクリックすると参加できます。
- ・zoom アプリがインストールされていない場合 →表示されているメッセージを「キャンセル」し、「ブラウザから参加してください」を選 択します。

|                                   | zoom | このサイトは、Zoom Meetings を開こうとしています。                                                                             |
|-----------------------------------|------|----------------------------------------------------------------------------------------------------|
| 、Mac、iPad、または Android から参加する      |      | nttps://zoom.us では、このアブリゾーションを用くことを要求しています。                                                                  |
| ーに参加                              |      |                                                                                                    |
|                                   |      |                                                                                                    |
|                                   |      | プラウザが表示しているダイアログのZoom Meetingsを開くをクリックしてく                                                                    |
| 性を維持する必要があるため、このリンクは公に共有しないでください。 |      | ださい                                                                                                    |
|                                   |      | ダイアログが表示されない場合は、以下のミーティングを起動をクリックしてく                                                                         |
|                                   |      | だきい                                                                                                    |
| hone Androidデバイスから参加できます:         |      | 「ミーティングを起動」をクリックすると、サービス利用規約とプライバシーステートメントに同意<br>したことになります。                                                  |
|                                   |      | ミーティングをおり                                                                                                    |
| 他の人と共有できません。あなた専用です。              |      |                                                                                                    |
|                                   |      |                                                                                                    |
|                                   |      | Zoomクライアントをインストールしていないのですか? 今すぐダウンロードする                                                                      |
|                                   |      | Zoomクライアントで問題が発生していますが、プラ <del>ラザから参加してください</del>                                                            |
|                                   |      | @2022.Zoom Video Communications, Inc. All rights reserved.<br>[プライ/(シーおよび活動がリシー」  個人情報の取り扱いについて   Cookie の設本 |

※【ウェビナーID】とパスコードを入力して参加することもできます

時間になったら、主催者側の映像が映ります。しばらくしても変化がない時は、一旦退出し、 再度入室してください。 《参考》

ブラウザで参加を選択し、次のような画面が表示されたら、お名前を入力して参加してくだ さい(ここで名前を入力しても、参加者には表示されません)。

| ミーティングに参加する                                                                         |                                                       |
|-------------------------------------------------------------------------------------|-------------------------------------------------------|
| <sup>お名前</sup><br>お名前                                                               |                                                       |
| □ 今後のミーティングのためにこの名前を記憶させる<br>「参加」をクリックすると、当社のサービス利用規約とプライバ<br>シーステートメントに同意したことになります | ここで選択するオーディオとビデオの<br>設定は、今後のミーティングに使用さ<br>れます。 わかりました |
| 参加                                                                                  | え へ<br>ミュート解除 ビデオを開始                                  |

この画面が表示されたら、【コンピューターでオーディオに参加】をクリックしてください。

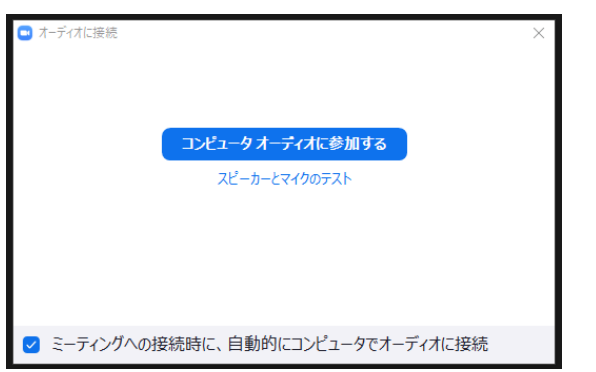

スマートフォン・タブレットでこの 画面が表示されたら【インターネット を使用した通話】をタップしてくださ

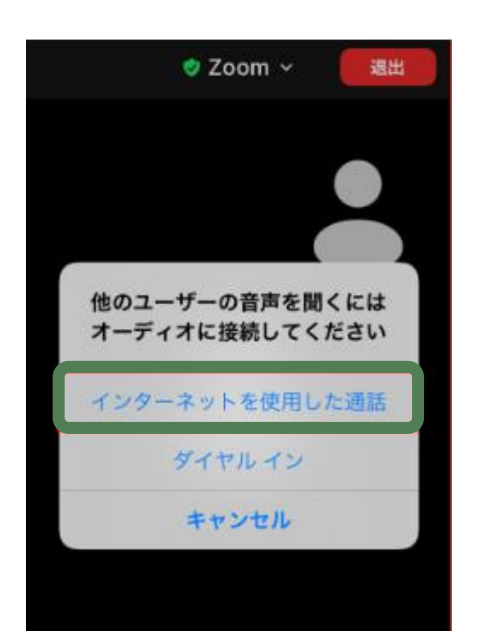

この表示の場合は、【WiFi または携帯 のデータ】をタップすると、「音声の録 音の許可」が表示されるので、【許可】 します

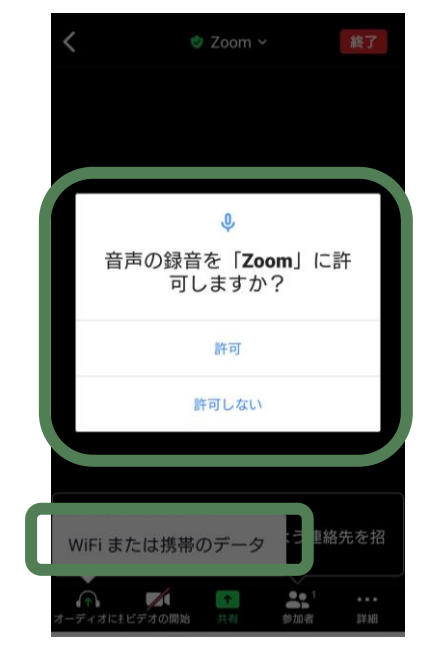

5.質疑応答: Q&A機能について

講演終了後質問の時間を設けます。質問がある場合は配信画面下にある【Q&A】よりお願い します。

講演中でもご記入いただけます。

◆Q&A 機能の使い方(パソコン)

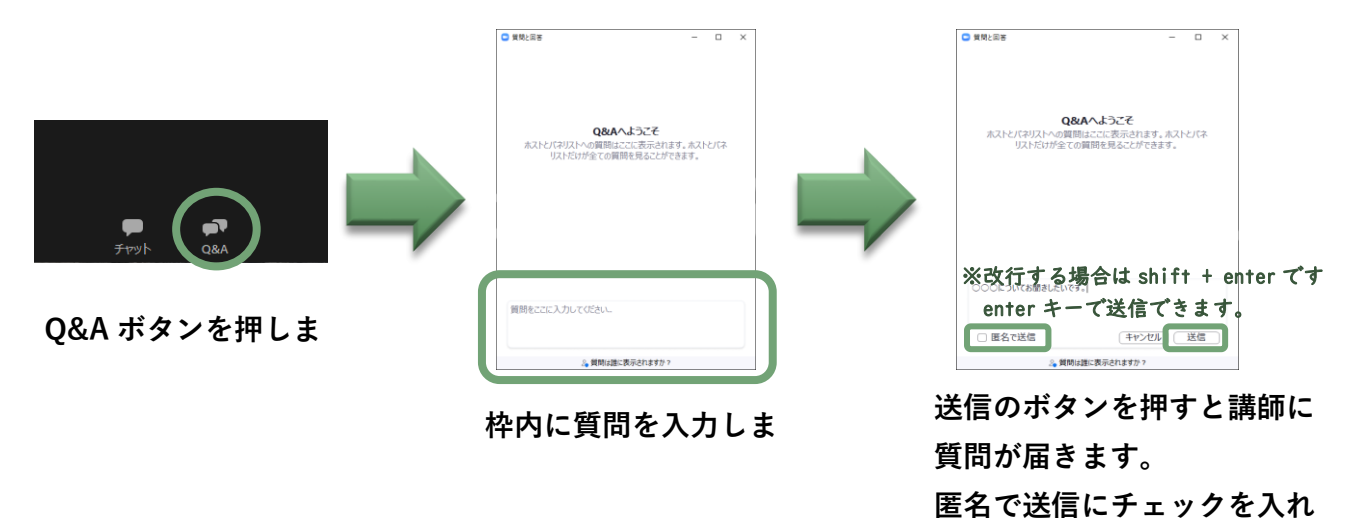

◆Q&A 機能の使い方(スマートフォン)

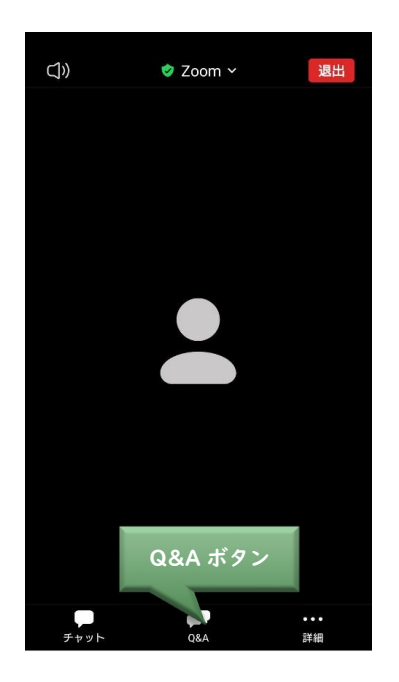

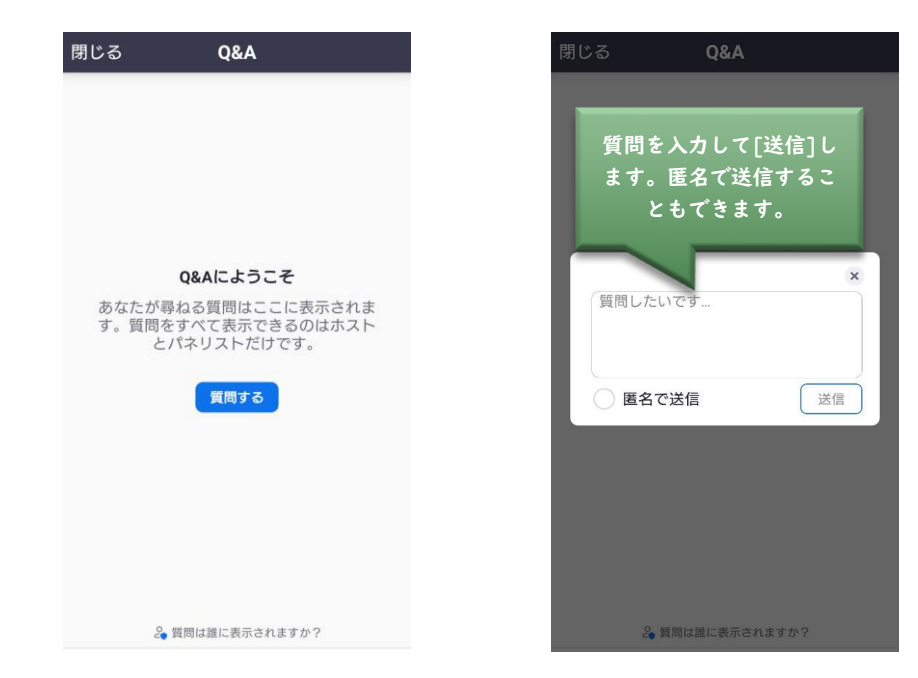

ると匿名で送ることもできま

### ◆Q&A 機能の使い方(タブレット編)

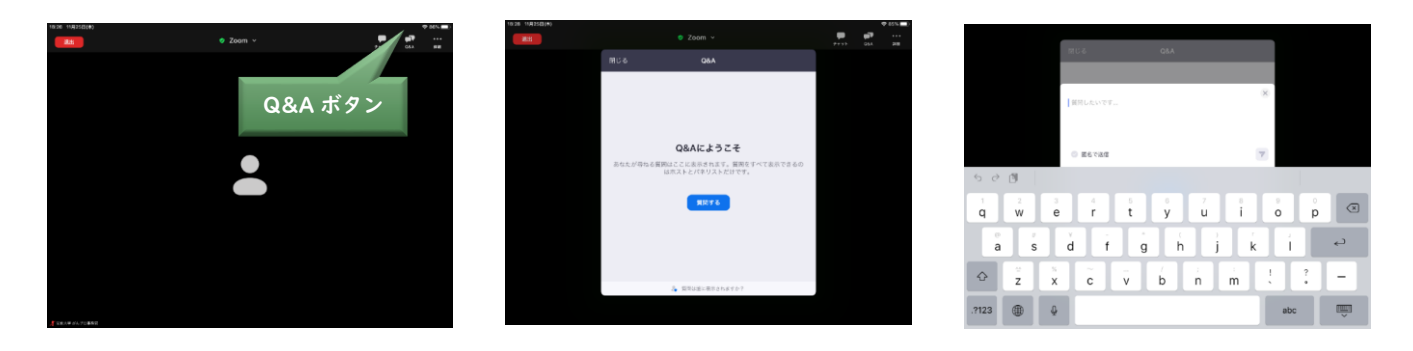

- ◆質問には、講師が音声で回答します
- ◆皆様からの質問は、講師の画面にのみ表示されます。一般参加者には表示されません
- ◆進行状況によっては、いただいたすべての質問にお答えできないこともあるかと存じますが、 その際はご容赦ください

# §よくある質問

- Q. 参加の案内メールが届きません
  - A. 受付け完了メールは Zoom <no-reply@zoom.us> より自動で送信されます。このメー ルには参加用 URL が記載されていますので、スパムメール対策設定等をしていると迷惑 メールにも届かないことがあります。複数回申し込んでも返信メールが届かない場合は お手数ですが、下記の【問い合わせ先】までご連絡ください。
- Q. 音声が聞こえません
  - A. スピーカーがミュートになっていないか、ボリュームが小さくなっていないか、スピー カーの状況をご確認ください
  - A. イヤホン、スピーカー、ヘッドホンを Bluetooth で接続している場合、接続の設定がで きているかご確認ください。また、別のデバイスと接続されていることもありますので、 音声出力されているデバイスをご確認ください。
  - A. Zoom 画面左下【オーディオ設定】を開き、設定を確認してください。

| オーディオ設定 へ |                                                                                                    | <b>ም ፉን</b><br>ቻምሃՒ Q&A                                                                                                    |
|-----------|----------------------------------------------------------------------------------------------------|----------------------------------------------------------------------------------------------------|
|           | <ul> <li>      bte  </li> <li>      一般  </li> <li>      ビデオ  </li> <li>      び ノーデイメ  </li> <li>      び おいろう  </li> <li>      び おいろう   </li> <li>      び おいろう   </li> <li>      び おいろう  </li> <li>      び おいろう  </li> <li>      び おいろう  </li> <li>      び おいろう   </li> <li>      び おいろう  </li> <li>      び おいろう  </li> <li>      び おいろう  </li> <li>      び おいろう   </li> <li>      び ないろう     </li></ul> | スピーカー         「スピーカーの」         「スピーカーの」         「コンジーカー(Realtek High Definition Audio)         「雪髭」         「別のオーディオ デバイスを使用して、着信音を同時に鳴らします         マイ         マイク         マイク         マイクのテスト         「rontMic (Realtek High Definition Audio) 、         入力レベル         雪髭         マイク音量を自動調整します         胃酸         ● 配         ● 配         ● 単程度 (コンジュータのファン、ペンのタップ音)         ● 高         ● 中程度 (コンジュータのファン、ペンのタップ音)         ● ス (クリ合言、大の吠ス声)         音楽とプロフェショカレ オーディガ         ● ニーティング内オプションを表示して「オリジナル サウンド」を有効にします ① |

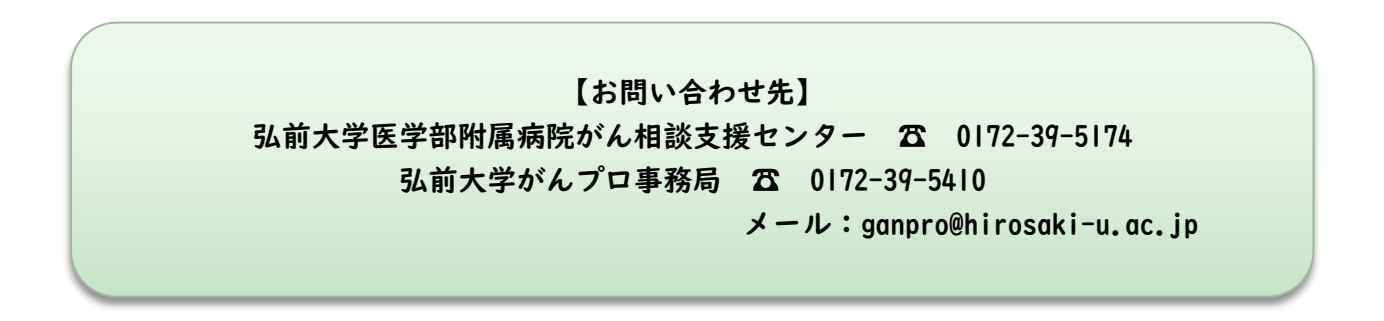